# ADS5600 User manual

Copyright © ADS TECH All Rights Reserved http://www.adsscan.com

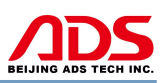

Dear user,

Thank you for purchasing ADS5600(AM-1). This manual contains usage and after service, please read it carefully before using. Now we will take model ADS5802(AM-HARLEY) to illustrate as follows:

## CONTENT

| Ι.   | Member Registration   | 01 |
|------|-----------------------|----|
| II.  | Software Installation | 03 |
| III. | Software Registration | 08 |
| IV.  | Software Upgrade      | 14 |
| V.   | F.A.Q                 | 17 |
| VI.  | After Service         | 24 |

## I. Member Registration

Steps 1: Open IE Explorer and visit: http://www.adsscan.com

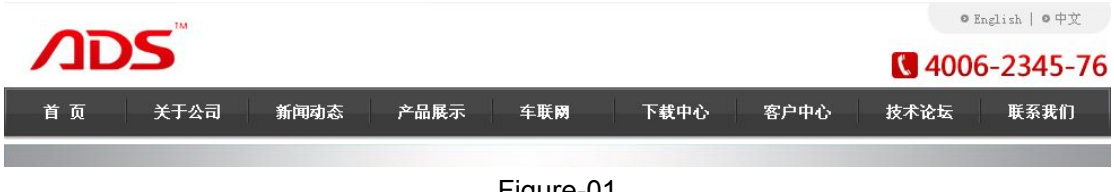

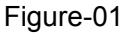

**Steps 2:** Click the English language to visit the English version of our official website (Figure-02).

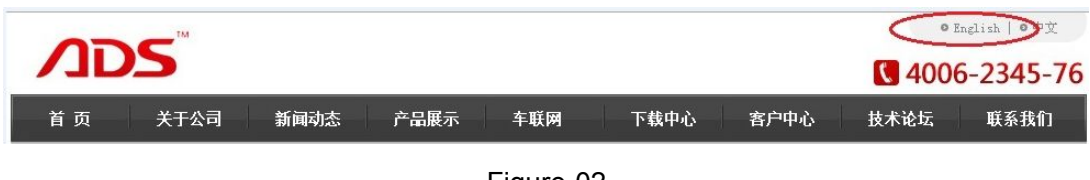

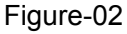

**Steps 3:** If you do not register, please register first. Click the "register" button (Figure-3), then it will enter the registration interface (Figure-4).

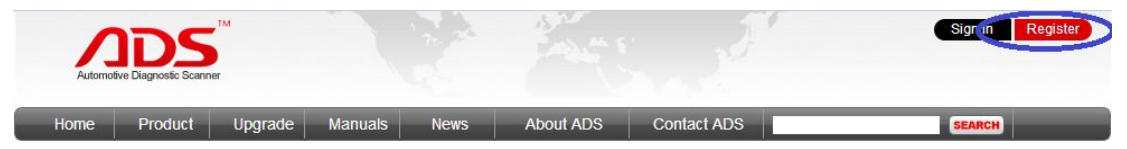

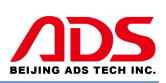

| Your Name:<br>Bill<br>Email Address:<br>bill@adsscan.com |  |
|----------------------------------------------------------|--|
| Bill<br>Email Address:<br>bill@adsscan.com<br>Password:  |  |
| Email Address:<br>bill@adsscan.com<br>Password:          |  |
| bill@adsscan.com<br>Password:                            |  |
| Password:                                                |  |
|                                                          |  |
|                                                          |  |
| Confilm Password:                                        |  |
|                                                          |  |
| Tel/Mobile:                                              |  |
| 0086-0755-89368397                                       |  |
| Which one describe you the best?                         |  |
| Online Sales 🔻                                           |  |
| Company Name:                                            |  |
| Automotive Diagnostic Scanner                            |  |
| Inter The Code : 17759                                   |  |

Figure-04

**Steps 4:** Input info. all above and click "Register" button.

| Microsoft | Internet Explorer     | X |
|-----------|-----------------------|---|
| ⚠         | Register succefully!! |   |
|           | ОК                    |   |

Figure-05

**Steps 5:** Now finish registration, pls login with "Username" and "Password" previously registered (Figure-06).

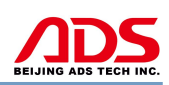

|                                                 | se iogin with your ADS ib and password. |
|-------------------------------------------------|-----------------------------------------|
| Email Address:                                  |                                         |
| bill@adsscan.com                                |                                         |
| Password:                                       |                                         |
|                                                 |                                         |
| Forget Your Password?<br>Enter The Code : 08387 | 08387                                   |
| 🔁 Login                                         |                                         |
|                                                 |                                         |
|                                                 |                                         |

Figure-06

### **II. Software Installation**

#### Note:

Before install the software, pls connect the USB cable between the PC and device and ensure the power indicator light light up.

**Steps 1:** Open the CD and click "Setup.exe" icon as Figure-07, then right click and select Run button:

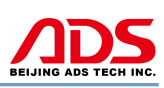

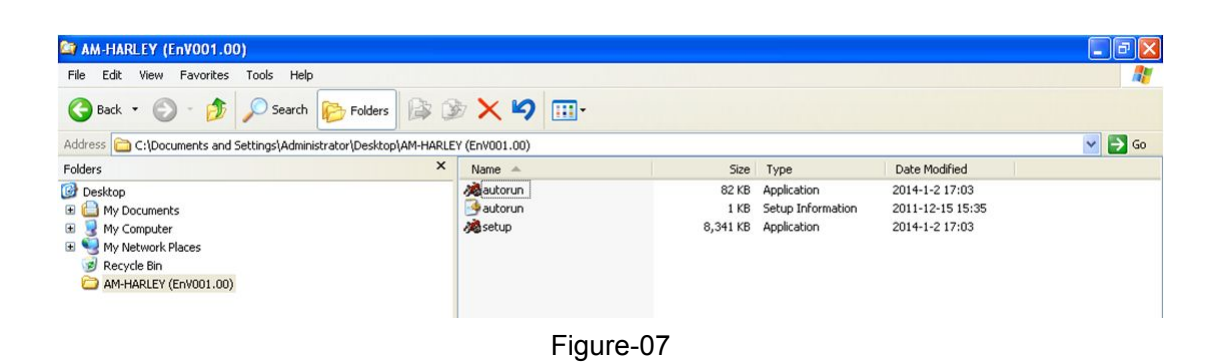

Steps 2: Click "Run" button as Figure-08:

|                               | Name: setup.exe                                       |
|-------------------------------|-------------------------------------------------------|
|                               | Publisher: Unknown Publisher                          |
|                               | Type: Application                                     |
|                               | From: C:\Documents and Settings\Administrator\Desktop |
| <mark>▼</mark> Al <u>w</u> ay | <u>B</u> un Cancel                                    |

Figure-08

Steps 3: Click "Next" button as Figure-09:

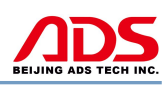

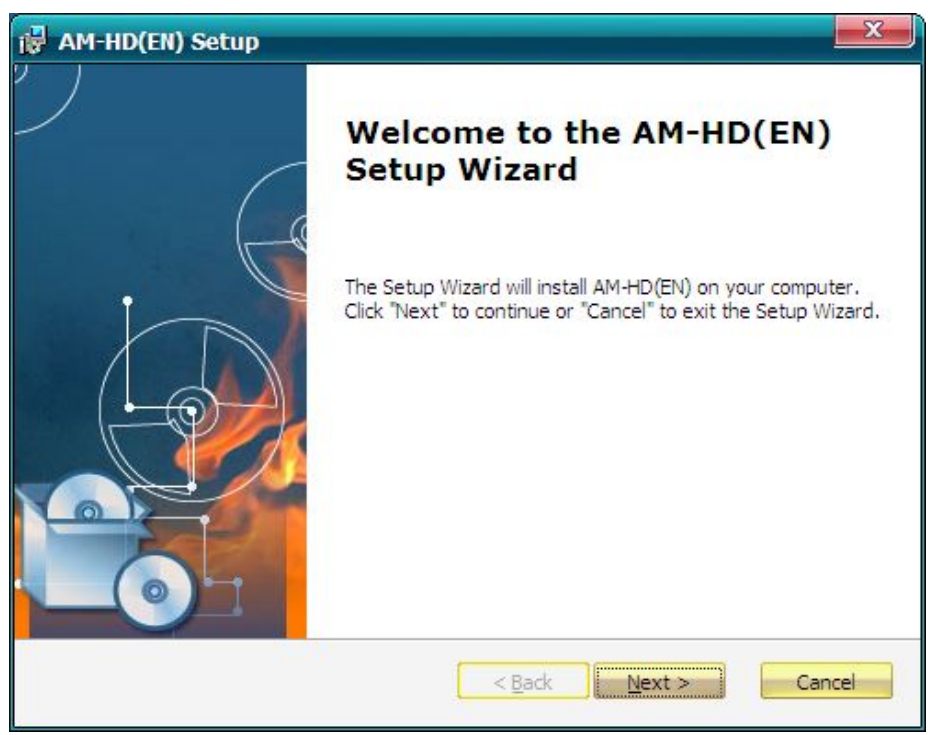

Figure-09

**Steps 4:** Click "Next" button again as Figure-10:

| 🙀 AM-HD(EN) Setup                                                                             |                   |
|-----------------------------------------------------------------------------------------------|-------------------|
| Select Installation Folder<br>This is the folder where AM-HD(EN) will be installed.           |                   |
| To install in this folder, click "Next". To install to a different folder, enter<br>"Browse". | it below or click |
| Eolder:<br>C:\Program Files\ADS-TECH\AM-HD(EN)\                                               | Browse            |
|                                                                                               |                   |
|                                                                                               |                   |
| AM-HD(EN) Inst                                                                                | Cancel            |

Figure-10 **Steps 5:** Click "Install" button as Figure-11:

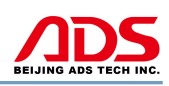

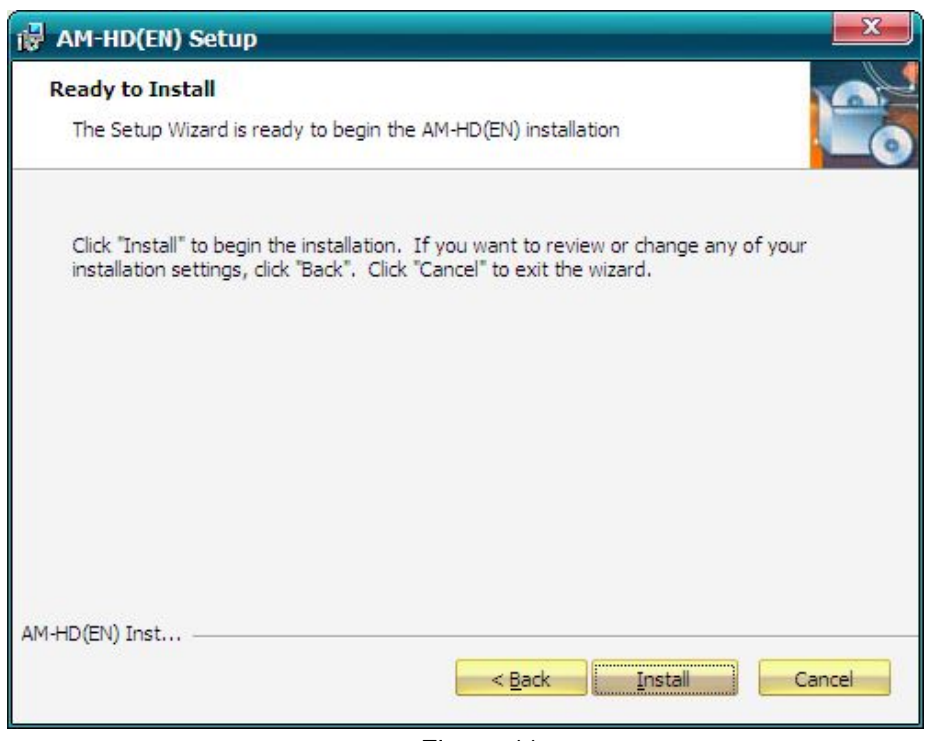

Figure-11

Steps 6: It will required to install the USB driver as Figure-12:

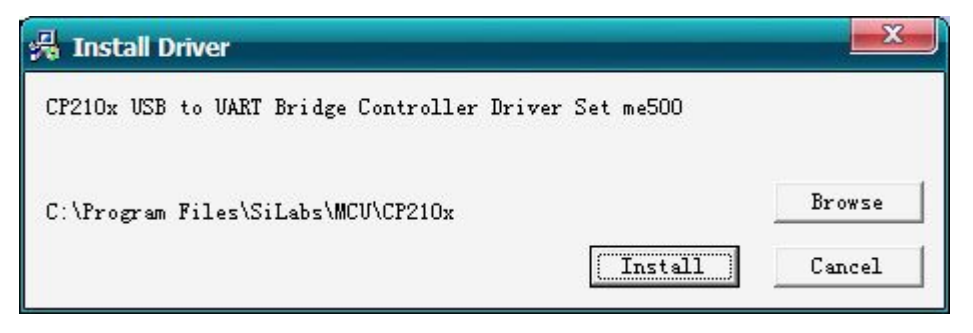

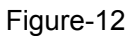

Steps 7: Click "OK" button after USB driver installation as Figure-13:

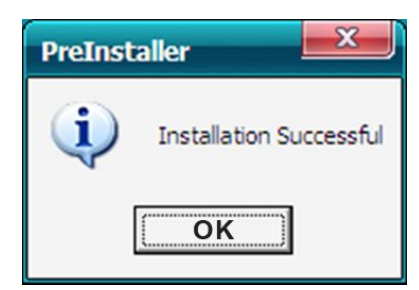

Figure-13 **Steps 8:** Click "Finish" button as Figure-14:

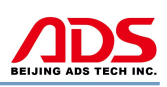

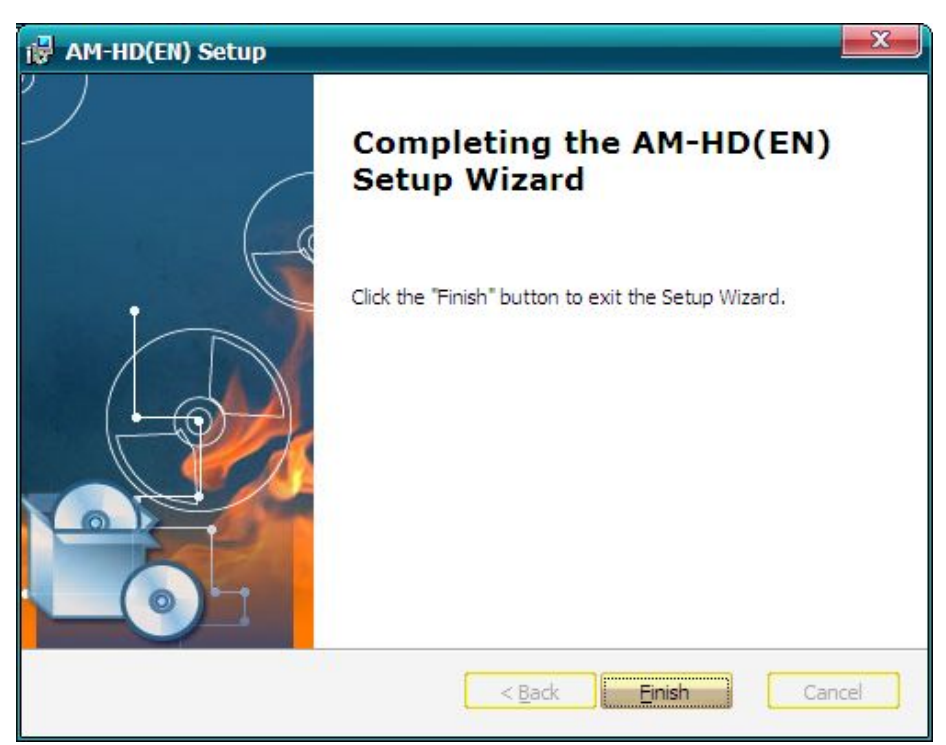

Figure-14

**Steps 9:** Software installation successful, it will display two icons in the desktop:

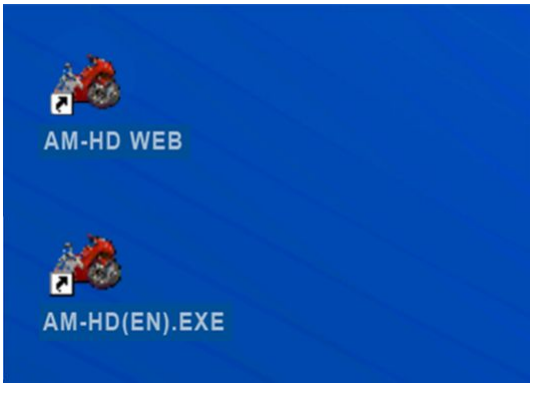

Figure-15

#### Note:

1) If your PC has installed the firewall or anti-virus software, it will prevent the diagnostic software running. Pls uninstall and try it again.

2) If your PC doesn't work with CD, pls go to our website and click the "Upgrade" interface to download the software.

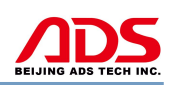

| Automoti  | DIS No Contraction Scanne | TM<br>er |             |       | and a       |                   | Sign in Register |
|-----------|---------------------------|----------|-------------|-------|-------------|-------------------|------------------|
| Home      | Product                   | Upgrade  | Manuals     | News  | About ADS   | Contact ADS       | SEARCH           |
| Auto Diag | Series                    | Motor D  | )iag Series | Truck | Diag Series | Diag Cable Series |                  |
| = ADS160  | 00                        | = ADS5   | 801         | = ADS | 3100        | = ADS3500         |                  |
| = ADS120  | 00                        | = ADS5   | 802         |       |             | = ADS3501         |                  |
| = ADS110  | 00                        | = ADS5   | 301         |       |             | = ADS3502         |                  |
|           |                           | = ADS5   | 302         |       |             |                   |                  |

Figure-16

## **III. Software Registration**

#### Note:

If it is the first time you start AM-HARLEY diagnostic system, it needs to be registered, or can't scan. Before register user, pls connect the PC and USB cable with 12V power supply and available Internet.

Steps 1: Double click and start "AM-HD(EN)" on the desktop as Figure-17:

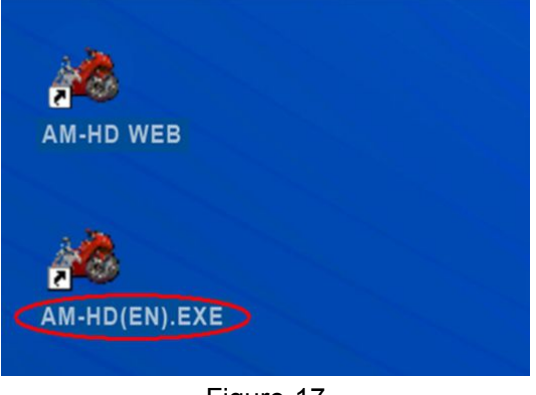

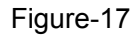

Steps 2: Click "REGISTER" button as Figure-18:

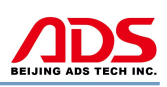

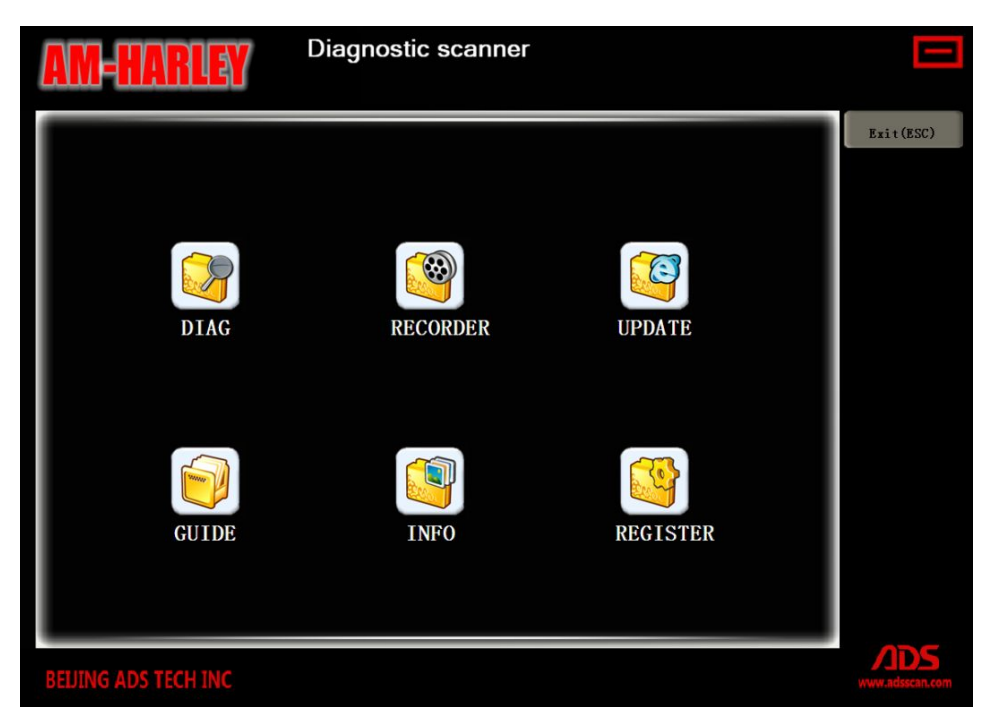

Figure-18

Steps 3: Click "OK" button as Figure-19, it will display interface as Figure-20:

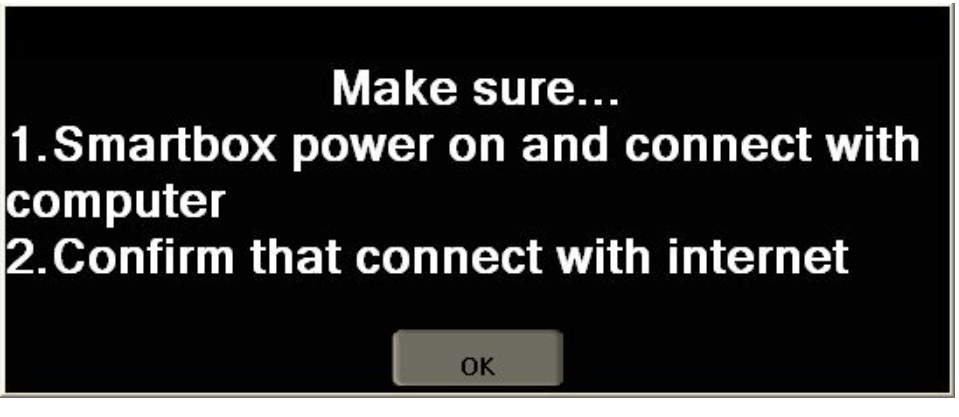

Figure-19

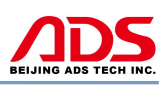

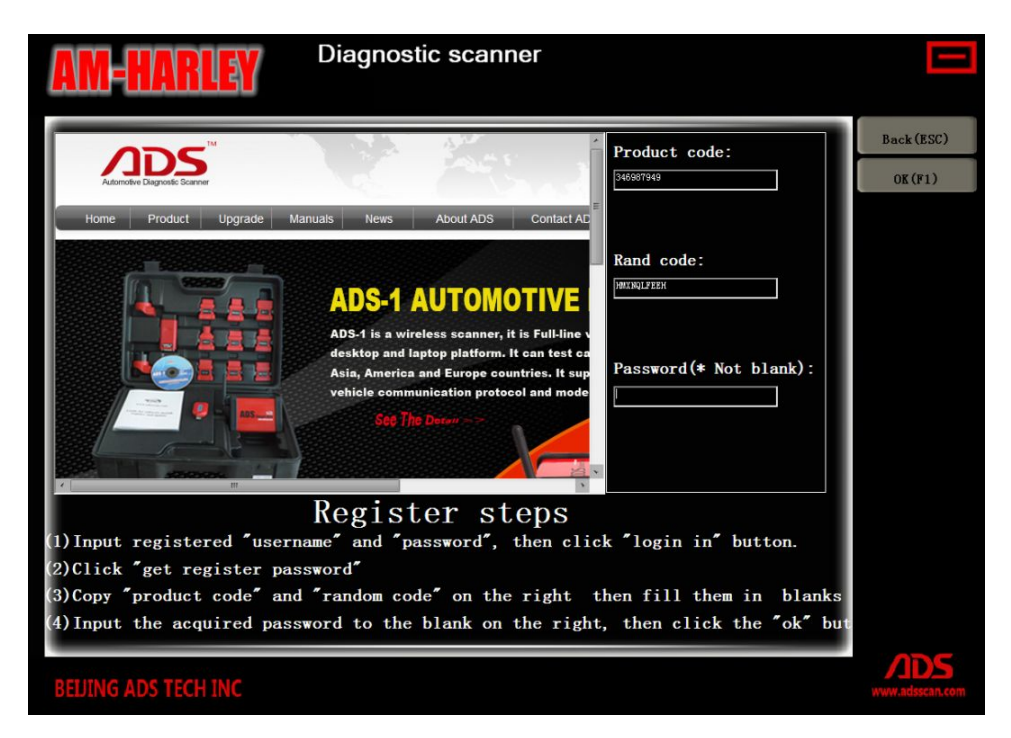

Figure-20

Steps 4: Turn to website and sign in your registered account:

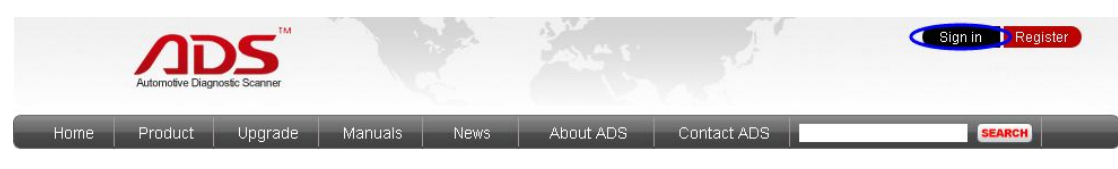

Figure-21

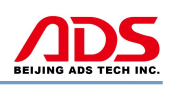

| Returning Gues   | ts                                                 |
|------------------|----------------------------------------------------|
| lf you have an a | ccount,please login with your ADS ID and password. |
| Email Address:   |                                                    |
| bill@adsscan.com | n                                                  |
| Password:        |                                                    |
| •••••            |                                                    |
| C Login          |                                                    |
|                  | Figure-22                                          |
|                  | Microsoft Internet Explorer                        |
|                  | Dear Bill, welcome to ADS TECH!!                   |
|                  | ОК                                                 |
|                  |                                                    |

**Steps 5:** Enter "Get Registration Code" from background interface:

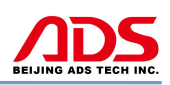

| My Account                |  |
|---------------------------|--|
| Modify Passwords          |  |
| Get Registration Code     |  |
| Upload your Series Number |  |
| Logout                    |  |
|                           |  |

Figure-24

**Steps 6:** Put the Product Code and Rand Code into the forms and click "Register" button to get the Password.

| If you want to get your registration code,please follow up the informati | ons. |
|--------------------------------------------------------------------------|------|
| Product Code:                                                            |      |
| 346987949                                                                |      |
| Rand code:                                                               |      |
| HMXNQLFEEH                                                               |      |

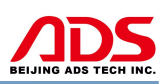

#### Figure-25

**Steps 7:** Put the Password into the software and click "OK" button.

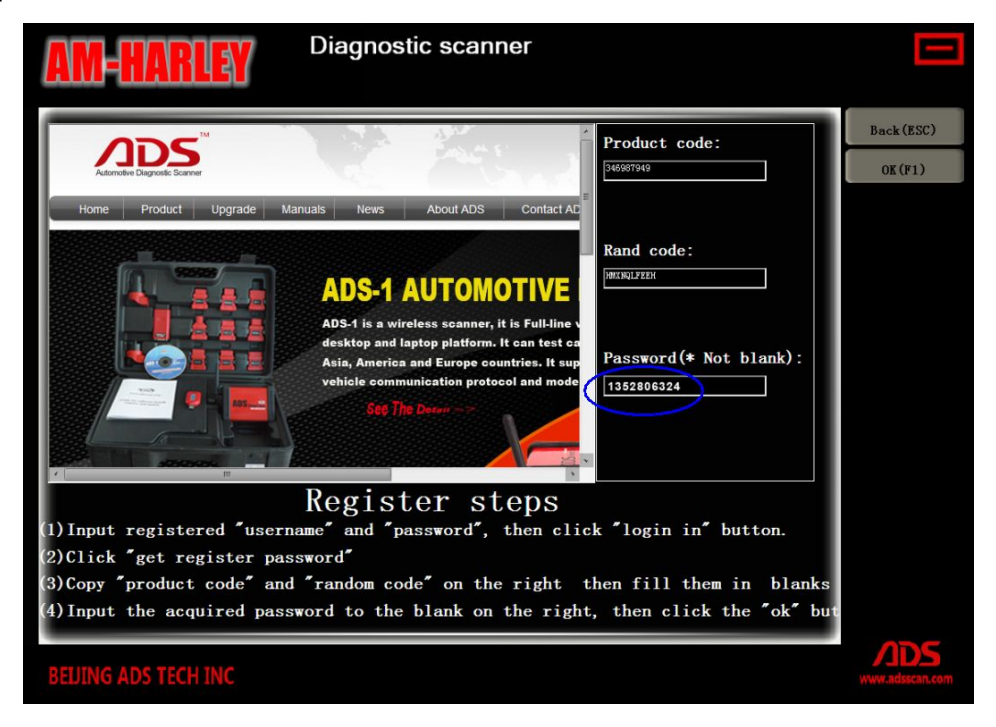

Figure-26

Steps 8: Click "OK" button as Figure-27:

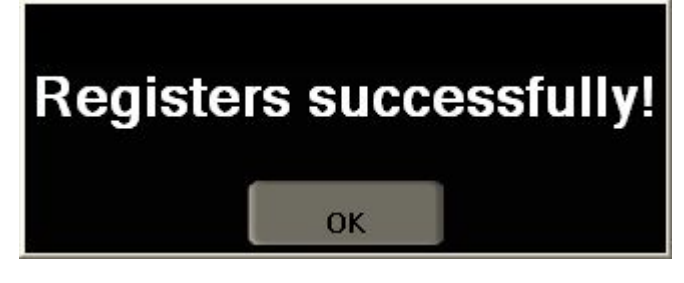

Figure-27

Steps 9: Register successfully, it will automatically restart as Figure-28:

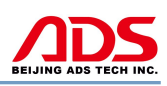

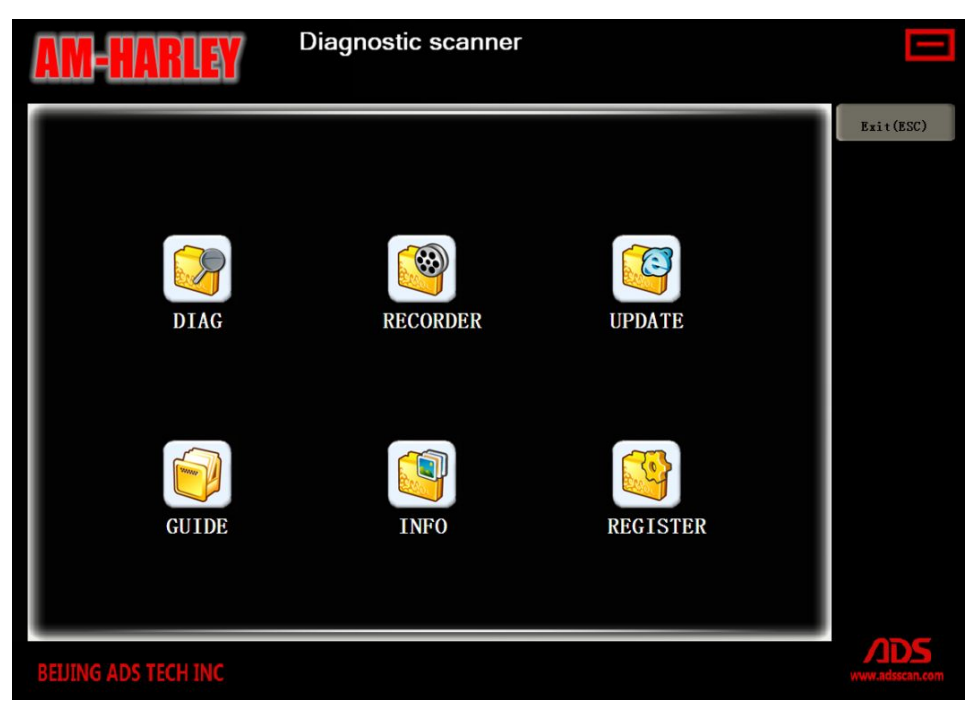

Figure-28

## **IV. Software Upgrade**

**Steps 1:** Double click AM-HD(EN) from the desktop as Figure-29:

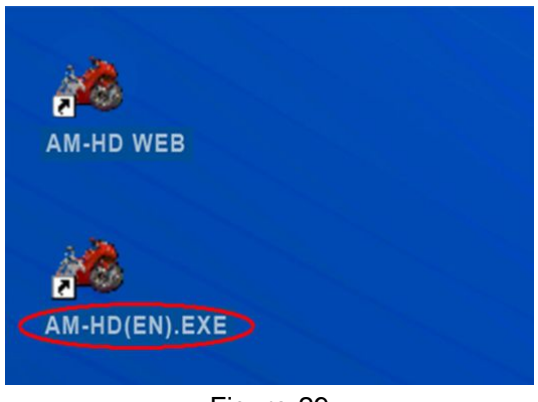

Figure-29

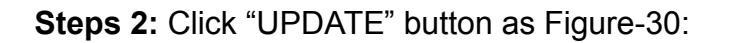

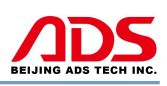

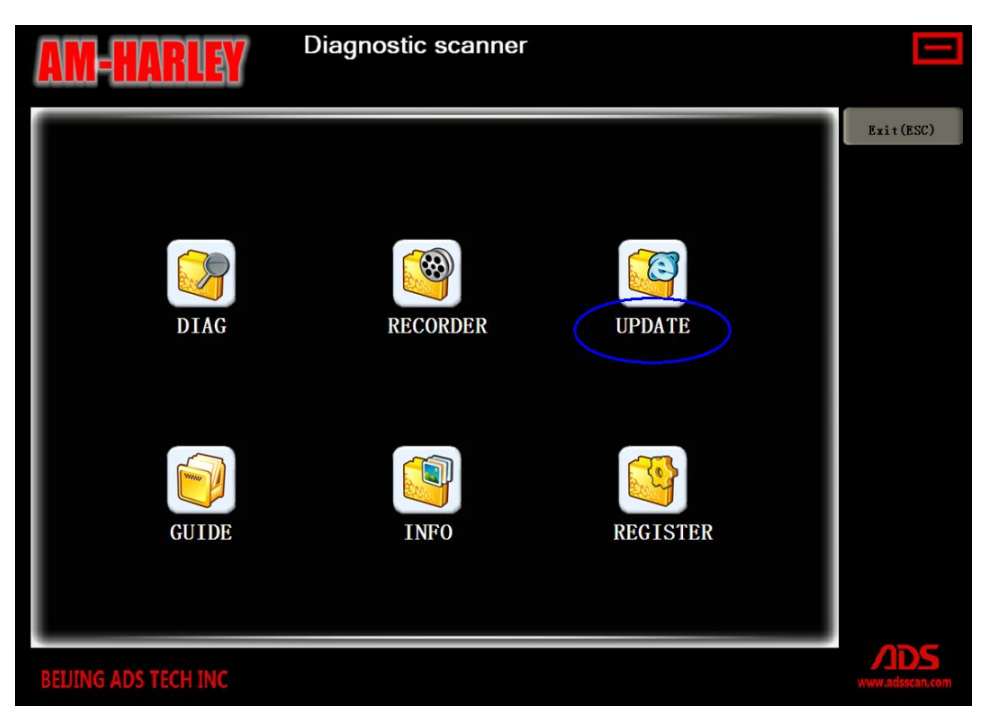

Figure-30

Steps 3: Click "OK" button as Figure-31, and wait for check:

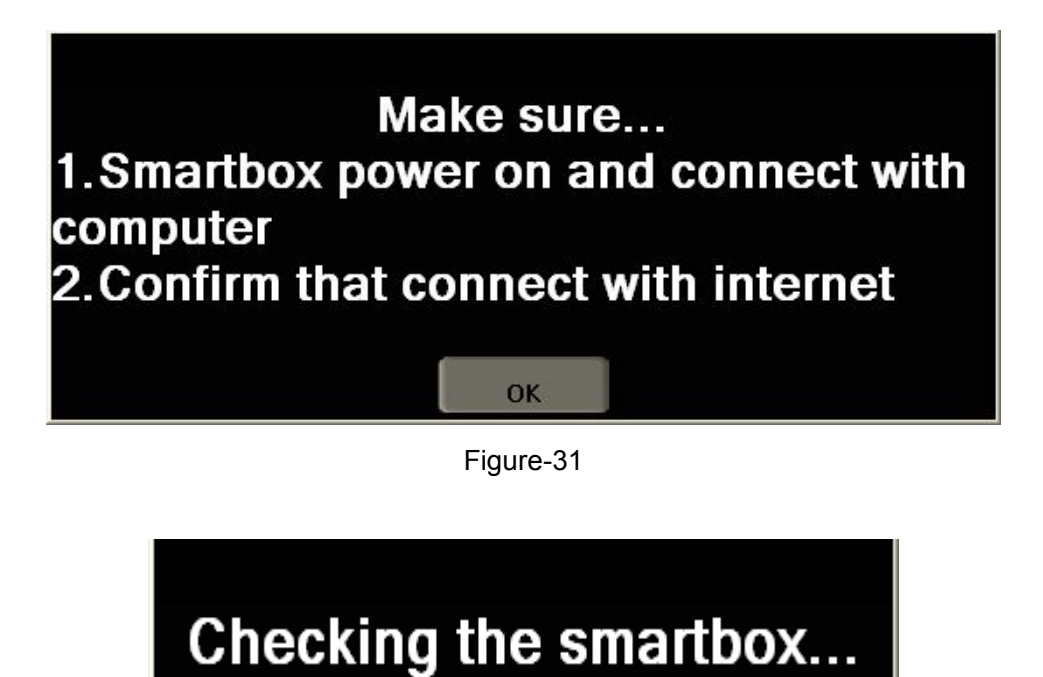

Figure-32

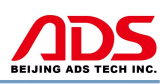

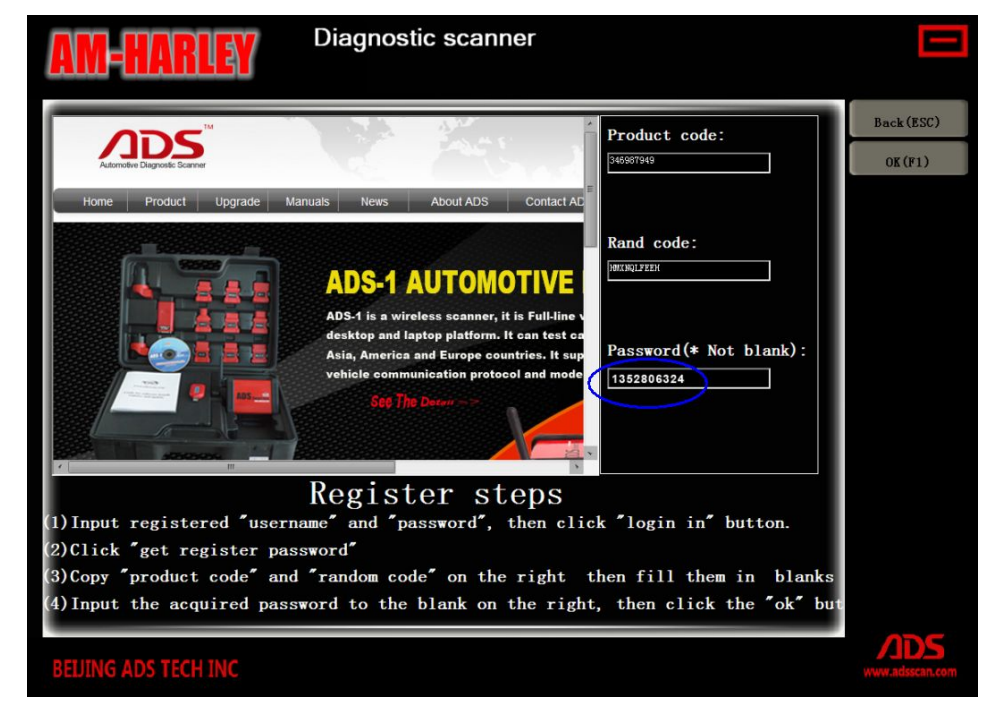

Steps 4: Put the Password and click "OK" button as Figure-33:

Figure-33

Steps 5: Click "Update" button and after finish, it will auto-logout and restart.

| New version:<br>Old version: V1.00 | 1         |  |
|------------------------------------|-----------|--|
| Downloadi<br>update progress:      | ıg:<br>0% |  |
|                                    | update    |  |
|                                    |           |  |

Figure-34

**Note:** If it is the latest version, it will notice as follows:

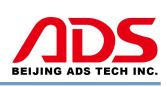

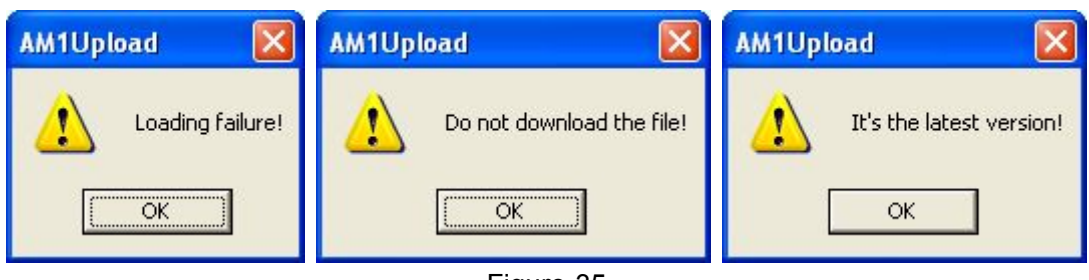

#### Figure-35

## V. F.A.Q.

1. If it displays as Figure-36 and still display after reoperate:

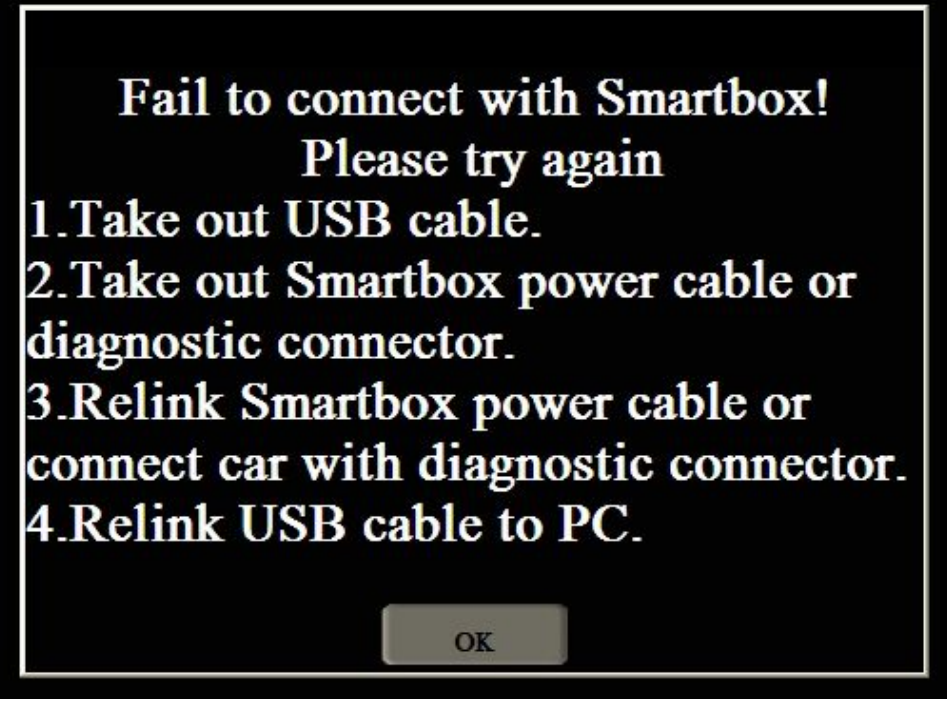

Figure-36

#### Possible problems:

- 1) Check the USB cable connection is reliable between the PC and device.
- 2) Check the USB driver software installation is correct.
- 3) Check the power indicator light of device if lit up.

2. If the USB driver install successfully, it will display in Computer Management as Figure-37:

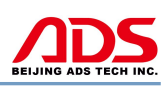

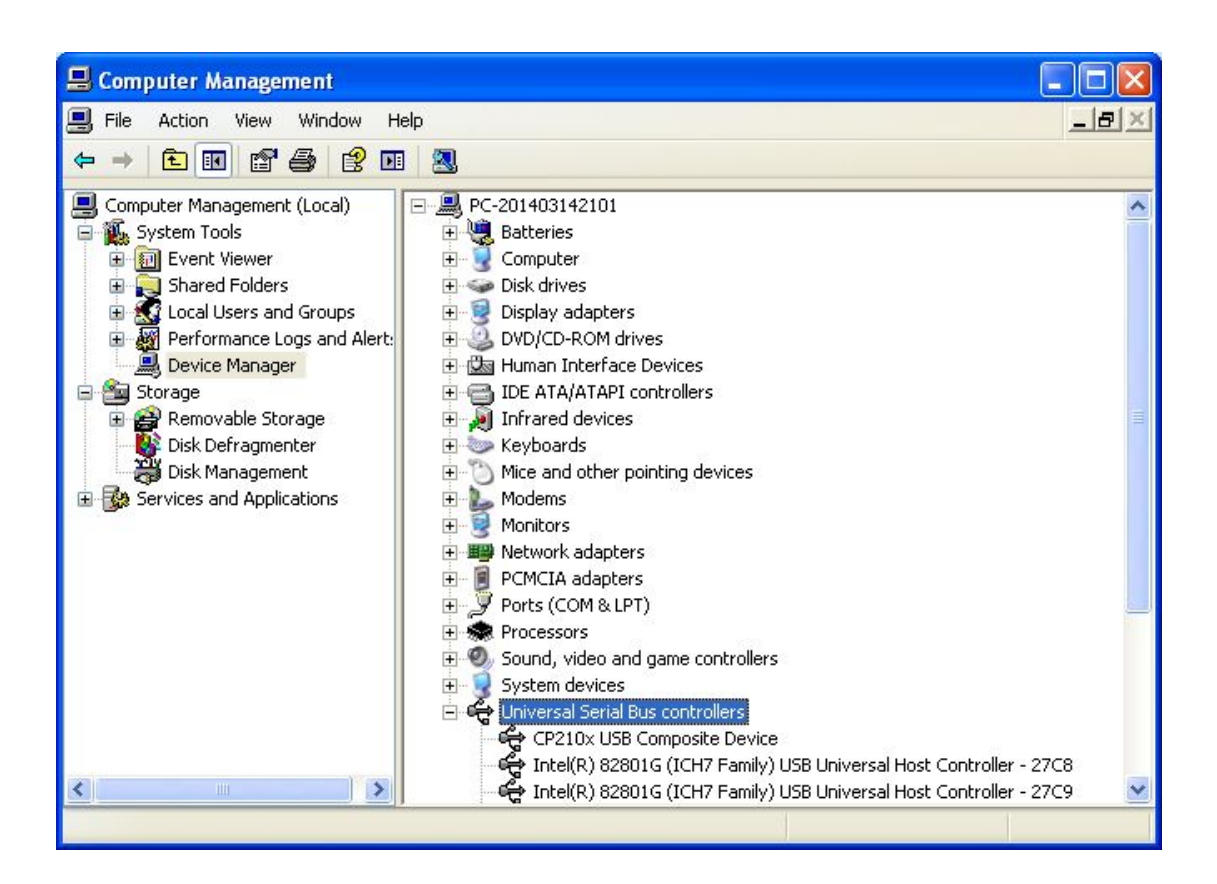

Figure-37

3. Manually install USB driver:

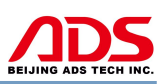

Steps 1: Right click "My Computer" and click "Properties" as Figure-38:

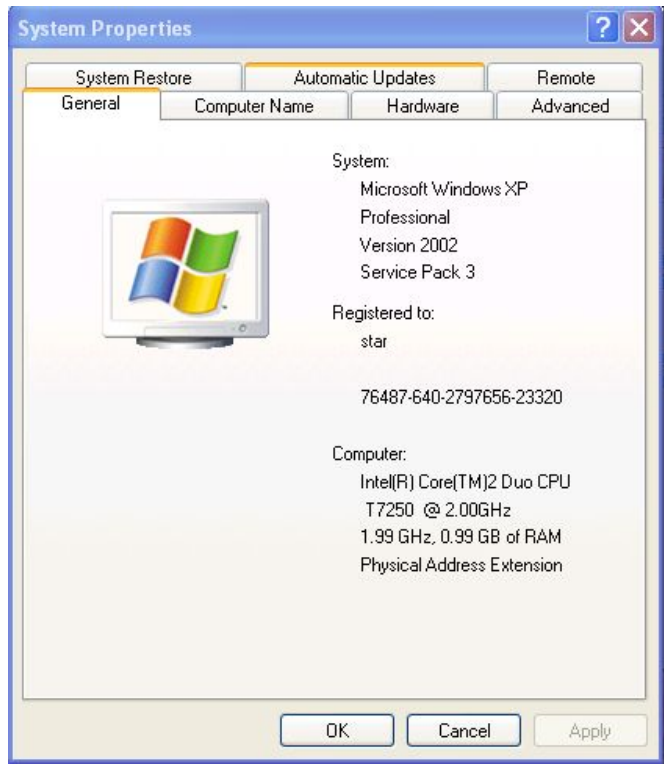

Figure-38

Steps 2: Click "Hardware" button as Figure-39:

| System Restore |                                                                                                    | Automatic Updates                                |                                             | Remote                    |  |
|----------------|----------------------------------------------------------------------------------------------------|--------------------------------------------------|---------------------------------------------|---------------------------|--|
| ieneral        | Compu                                                                                                    | iter Name                                        | Hardware                                    | Advanced                  |  |
| evice N        | lanager                                                                                                    |                                                  |                                             |                           |  |
| X              | The Device Ma<br>on your compu<br>properties of ar                                                                                                    | anager lists al<br>iter. Use the E<br>ny device. | l the hardware devic<br>)evice Manager to c | es installed<br>hange the |  |
|                |                                                                                                    |                                                  | Device M                                    | anager                    |  |
| rivers         |                                                                                                    |                                                  |                                             |                           |  |
|                | Driver Signing lets you make sure that installed drivers are<br>compatible with Windows. Windows Update lets you set up<br>how Windows connects to Windows Update for drivers. |                                                  |                                             |                           |  |
|                | Driver Signing                                                                                                    |                                                  | Windows I                                   | Windows Update            |  |
| lardwari       | e Profiles                                                                                                    |                                                  |                                             |                           |  |
| Ð              | Hardware profi<br>different hardw                                                                                                    | les provide a<br>Pare configura                  | way for you to set up<br>tions.             | ) and store               |  |
|                |                                                                                                    |                                                  | Hardware                                    | Profiles                  |  |

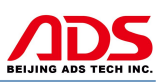

#### Figure-39

Steps 3: Click "Device Manager" button and it will display as Figure-40:

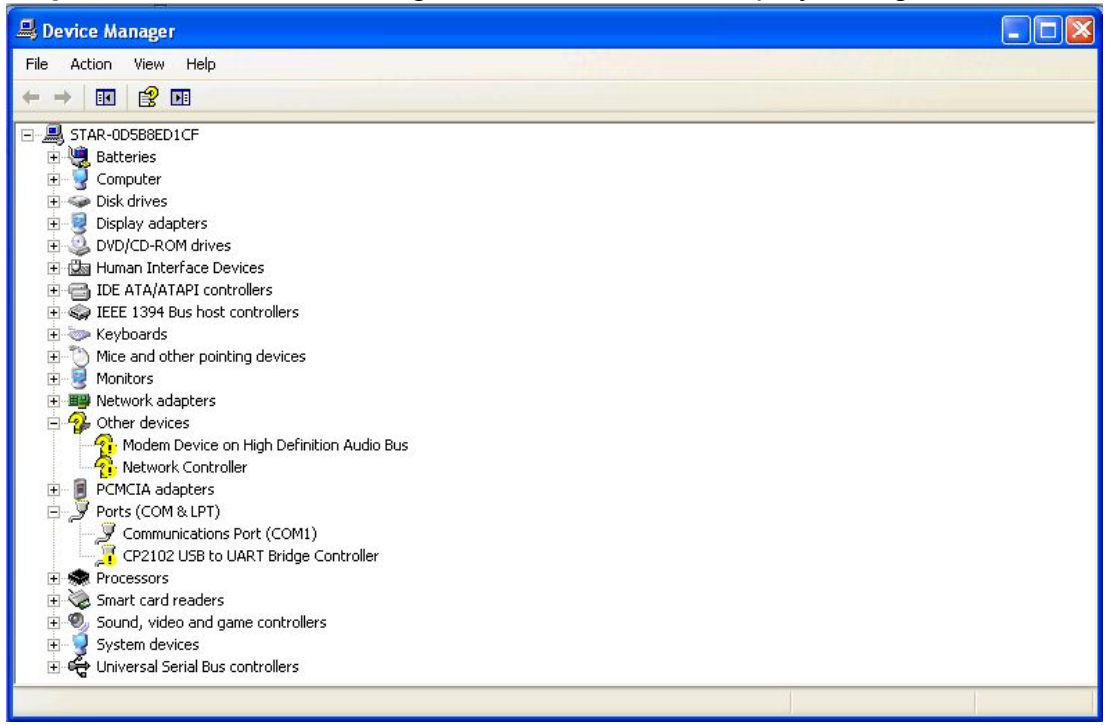

Figure-40

Steps 4: Double click the blue dash area and select "Update Driver...":

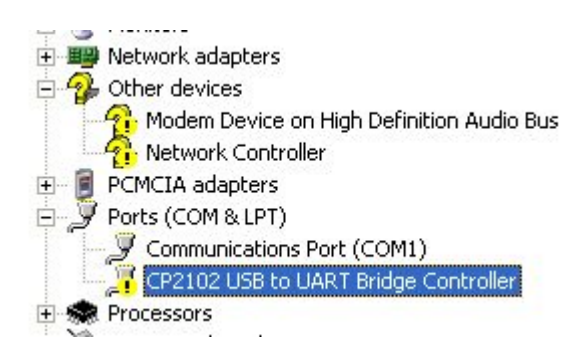

Figure-41

**Steps 5:** Click "Next" button as Figure-42:

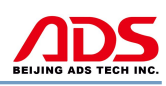

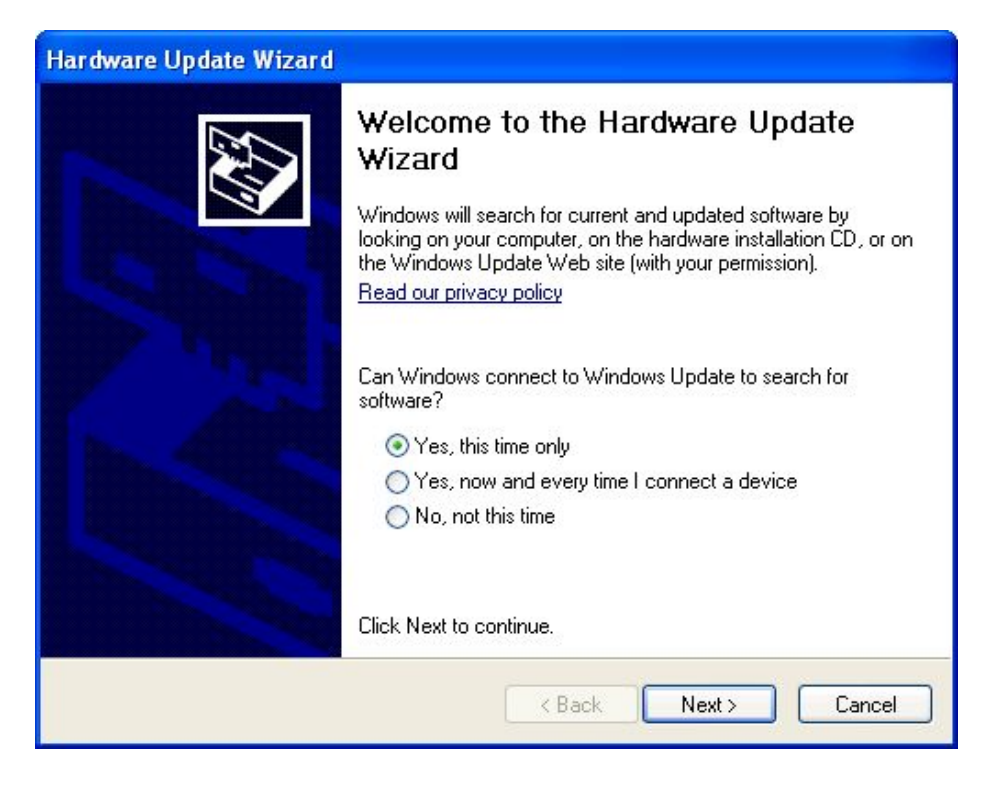

Figure-42

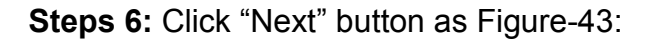

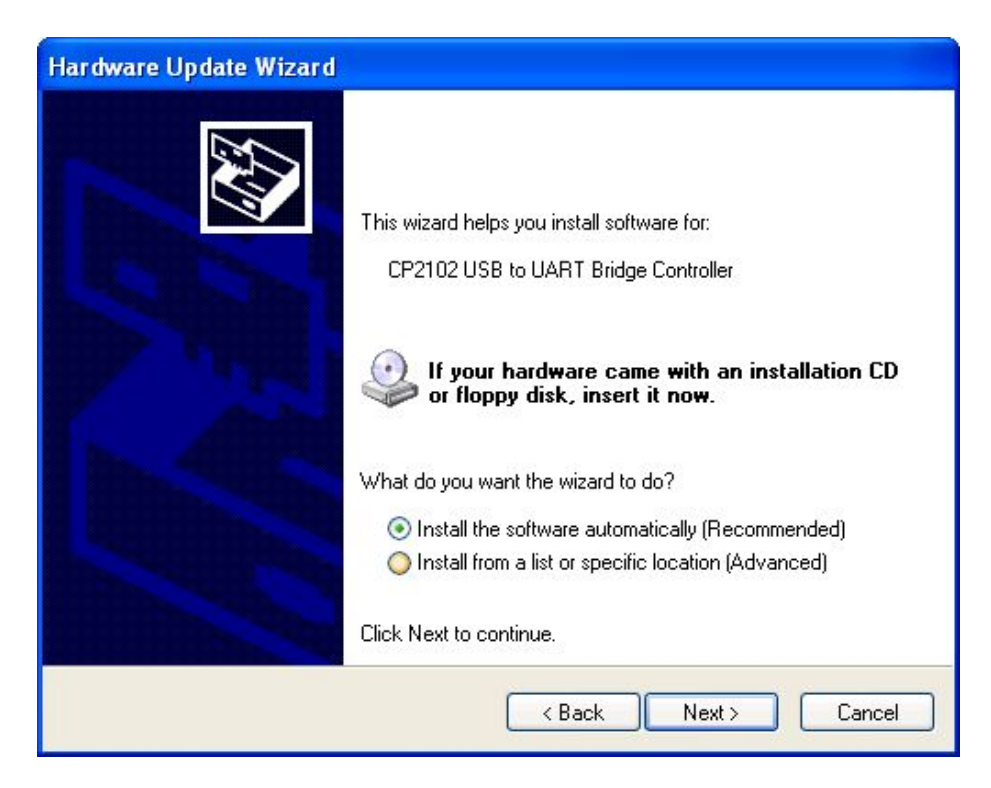

Figure-43

| Hardware Update Wizard                |                      |
|---------------------------------------|----------------------|
| Please wait while the wizard searches |                      |
| CP2102 USB to UART Bridge             | Controller           |
|                                       | <b>S</b>             |
|                                       |                      |
|                                       | < Back Next > Cancel |

Steps 7: Then wait for wizard search as Figure-44:

Figure-44

Steps 8: If it display as Figure-45, pls click "Continue Anyway":

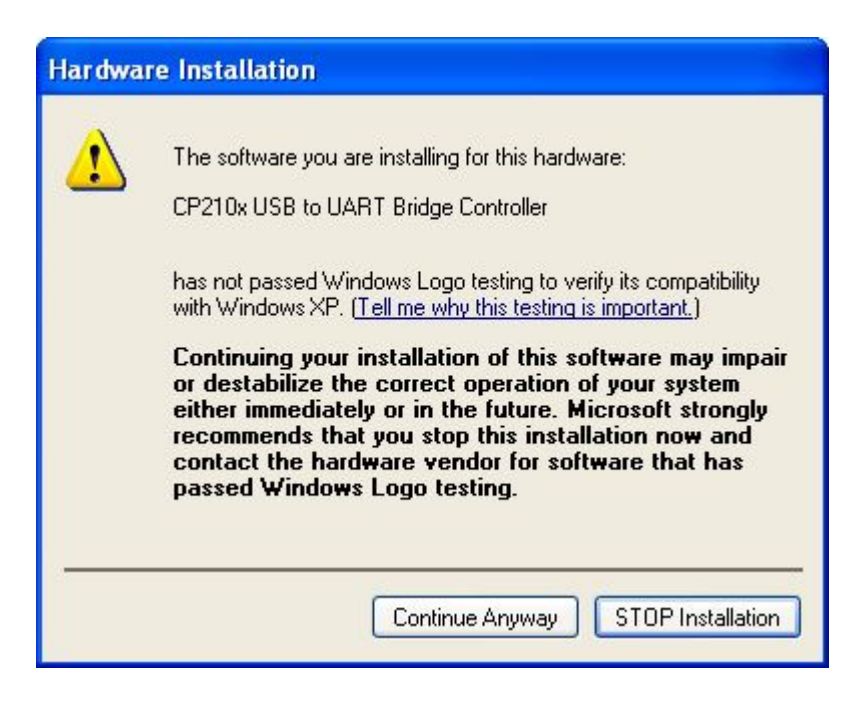

Figure-45

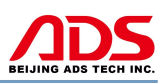

**Steps 9:** Click "Finish" button and USB driver will display as Figure-46:

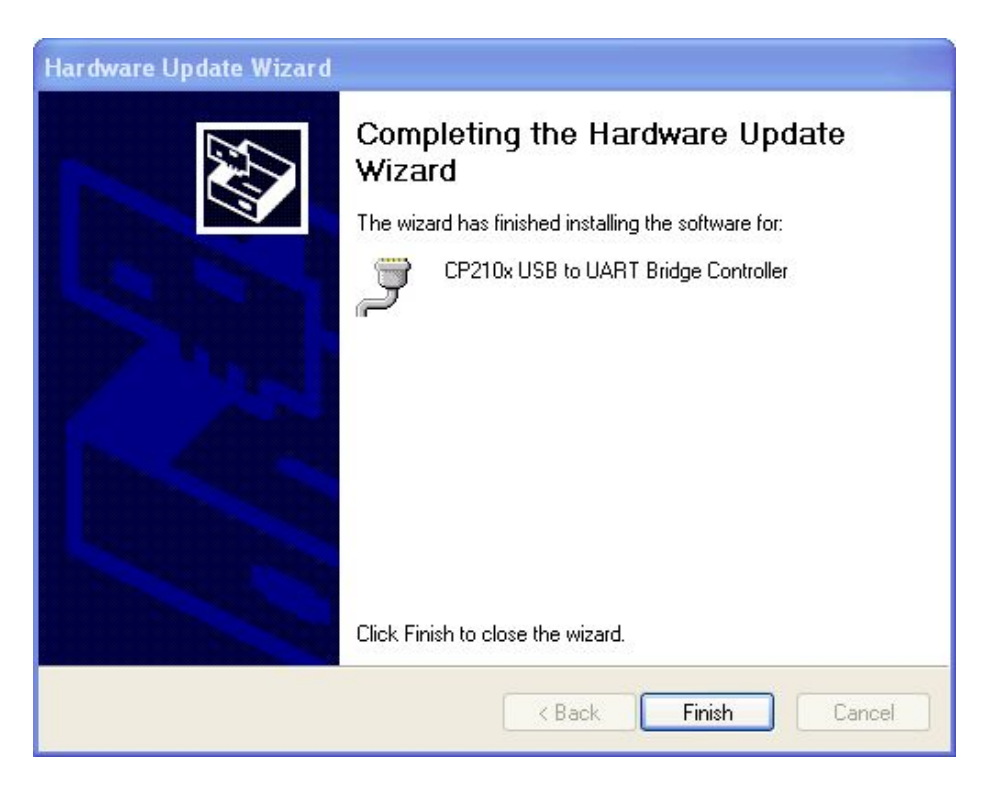

#### Figure-46

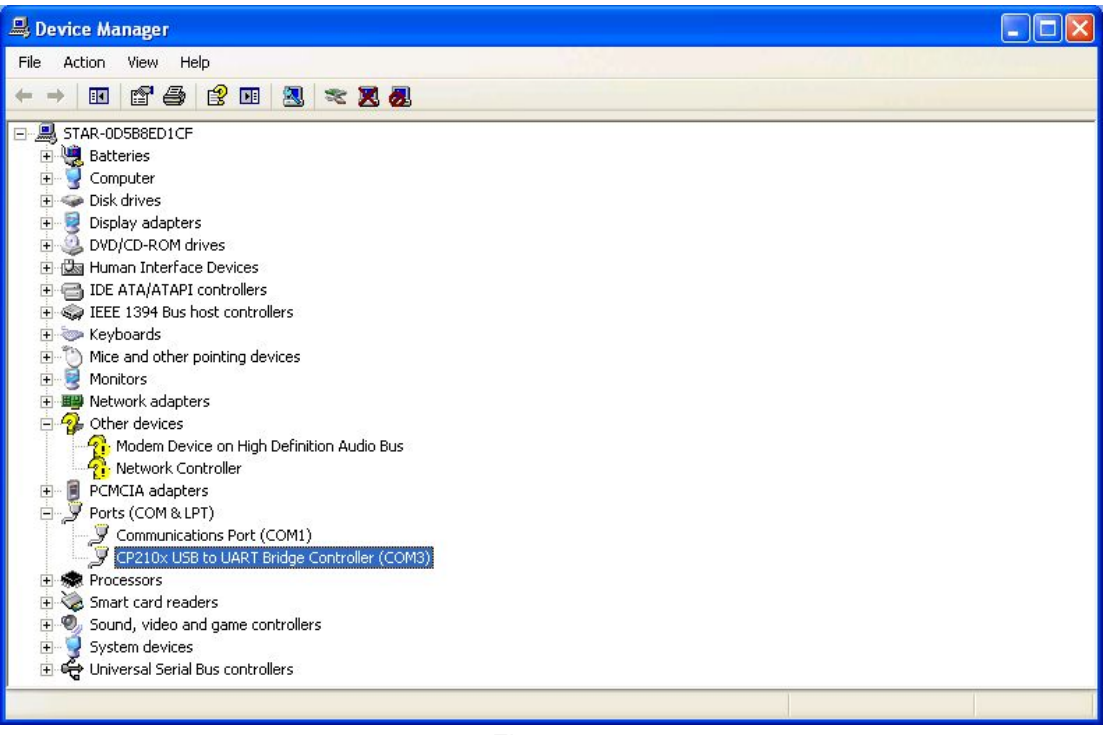

Figure-47

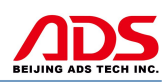

## **VI. After service**

- 1. Guarantee period: One year warranty.
- 2. URL: http://www.adsscan.com
- 3. Phone: +86-755-89368397
- 4. E-mail: sales@adsscan.com